# 赤外線でデータをやりとりする

赤外線を利用して、携帯電話などほかの機器とデータをやりとりす ることができます。

#### 🔋 赤外線通信について

送受信できるデータについて

プロフィールや連絡先データ、ファイルなどが送受信できます。

#### 赤外線通信を行う方法

受信側、送信側の機器を近づけ、双方の赤外線ポートがまっすぐ に向き合うようにして送受信してください。

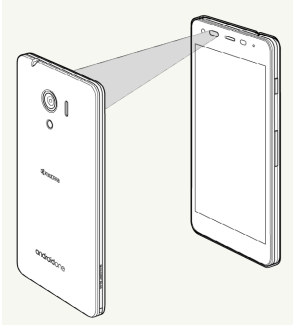

#### バージョンについて

本機の赤外線通信は、IrMCバージョン1.1に準拠しています。

#### 赤外線通信中の動作について

赤外線通信中にほかのアプリケーションが起動すると、通信が終 了します。

### ? こんなときは

Q. 送受信がうまくいかない

A. 赤外線ポートは正しく向き合っていますか。送受信時、赤外 線ポート間に物を置かないでください。また、送受信終了ま で、動かさないでください。また、相手機器やデータによっ ては、利用できなかったり、正しく転送されないことがあり ます。

#### ! 赤外線通信利用時のご注意

赤外線通信を行うときは、赤外線ポートに目を向けないでくださ い。目に影響を与えることがあります。 データを1件ずつ受信する

#### 1

ホーム画面で 💷 ラ 宮 (赤外線)

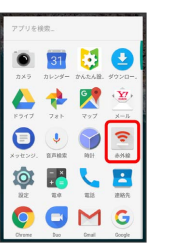

🏁 赤外線画面が表示されます。

・確認画面が表示されたときは、画面に従って操作してください。

## 2

相手側でデータ送信の操作を実行 🔿 🛛 🛛

🏁 データが保存されます。

・連絡先などを受信した場合は、登録確認画面が表示されます。

機能ごとのデータを一括して受信する

### 1

ホーム画面で 🕮 ラ 宮 (赤外線)

| アプリを移 | 肉  |   |   |
|-------|----|---|---|
| •     | 31 | 5 |   |
|       | -  |   |   |
| 0     |    |   | ( |
| ø     | +  | L |   |
| Q     | 0  | M | G |

🏁 赤外線画面が表示されます。

・確認画面が表示されたときは、画面に従って操作してください。

## 2

相手側で認証コードを入力 ⋺ データ送信の操作を実行

### 3

認証コードを入力 ラ OK

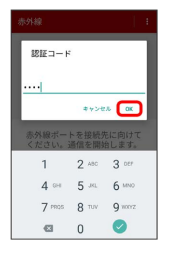

#### 🏁 赤外線受信待機中画面が表示されます。

・認証コードは、正しい通信相手かどうかをお互いに確認するため の暗証番号です。送信側/受信側で同じ数字(4桁)を入力しま す。特に決まった数字ではなく、その通信限りのものです。

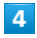

OK)

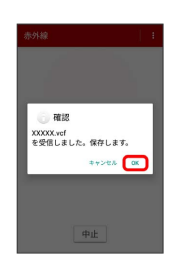

🏁 データが保存されます。

・連絡先などを受信した場合は、登録確認画面が表示されます。

データを1件ずつ送信する(例:フォト)

### 1

ホーム画面で 🎟 ラ 💠 (フォト)

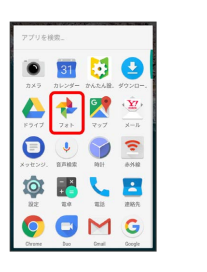

## 2

送信する画像をタップ

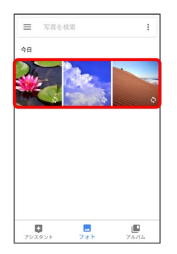

3

< 🔿 [赤外線]

| ÷              |            |           |       |
|----------------|------------|-----------|-------|
|                |            |           |       |
| 発先 化胡          | 電話奏号、×     | ールアドレスも   | 入力    |
| 0              | 意本本体の連結    | 病を表示する    |       |
|                |            |           |       |
|                | •          | •         |       |
| (1) クラードの成     | 1000 A     | 用数アルバム    |       |
| 8              | M          | iciitat   | Ê     |
| Bluetooth      | Grail      | Keep      | 27.88 |
| - <u>2</u> 2-  | 2          | 0         |       |
| Manchile North | 2010/02/08 | Markhards | _     |

🏁 赤外線送信待機中画面が表示されます。

### 4

相手側でデータ受信の操作を実行

🏁 データが送信されます。

# データを選んで送信する(例:フォト) 1 1 ホーム画面で 🎟 ラ 💠 (フォト) オ 🖲 🛐 😆 🔮 N×9 №29 №29 <th P947 72.6 494 Image: symptotic symptotic symptot symptot symptot symptotic symptot symptotic symptot symptot symp 🔘 🗖 M G 2 2 : → 選択… ■ 写真を 選択... 今日 単 レイアウ 101112 B 7554 品、共有アルバム ■ ムービー 「● アニメーション II 19-91 77 h 73/14 3 送信する画像をタップ ⋺ < 3 : 2 個を選択... < + 🍵 🗄 \* 4 赤外線 4 **15** 名前、電話曲号 総末本体の連結先を表示する o o 🛛 🛆 Const Key ÷. 2 🏁 赤外線送信待機中画面が表示されます。 5 相手側でデータ受信の操作を実行 🏁 データが送信されます。

| 連絡先を選ん | で送信する |
|--------|-------|
|--------|-------|

| <b>≒</b> −.7             | ム画          | 面で          | · · · ·          | Ð | - | (連絡先) |  |
|--------------------------|-------------|-------------|------------------|---|---|-------|--|
| アプリを約                    | kg_         |             |                  |   |   |       |  |
| <b>0</b><br>2×9          | 31<br>カレンダー | DARAB.      | 2<br>90xa        |   |   |       |  |
| <b>(</b><br><b>F</b> 947 | 781-        | <b>5</b> 77 | <b>()</b><br>x=b |   |   |       |  |
| ()<br>x=t:>0.            | <b>9</b>    |             | <b>*</b>         |   |   |       |  |

送信する連絡先をロングタッチ

| 連絡先            | ۹.1 |
|----------------|-----|
|                | 7~T |
| 自分 🙁 XXXX XXXX | I   |
| 他 🕒 勝田さん       |     |
| ۵.۵۳ 🕒         |     |
|                |     |
|                |     |
|                |     |
|                | •   |

・複数の連絡先を送信するときは、続けてほかの連絡先をタップし ます。

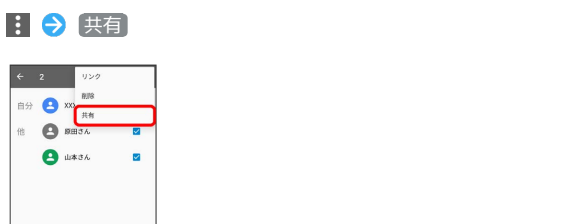

赤外線

| 白分   |                        |      | 1    |
|------|------------------------|------|------|
| 共有   |                        |      |      |
| - 22 | Yimobile $\times - JL$ |      |      |
| 0    | メッセンジャー                |      |      |
| м    | Gmail                  |      |      |
| ۵    | ドライブに保存                |      |      |
| ۲    | 赤外線                    |      |      |
| 0    | Bluetooth              |      |      |
|      |                        | 1308 | 1011 |

・送信する連絡先が1件の場合は、相手側でデータ受信の操作を実行 するとデータが送信されます。

### 5

#### 認証コードを入力 ラ 🔿

| 赤外線            |                |                |
|----------------|----------------|----------------|
| 認証コード          |                |                |
|                |                |                |
|                | - #+>t         | л 💽            |
| 赤外線ボー<br>ください。 | トを接続が<br>通信を開始 | もに向けて<br>台します。 |
| 1              | 2 ABC          | 3 orr          |
| 4 •••          | 5              | 6 ммо          |
| 7 mas          | 8 TUV          | 9 werz         |
| 63             | 0              | 0              |

6

相手側で認証コードを入力 ラ データ受信の操作を実行

🏁 データが送信されます。

┃ プロフィールを送信する

あらかじめ連絡先に自分のプロフィールを登録しておいてください。

### 1

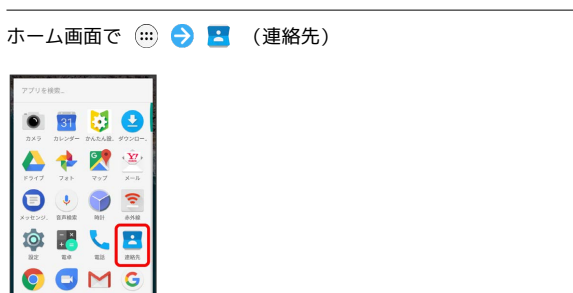

## 2

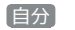

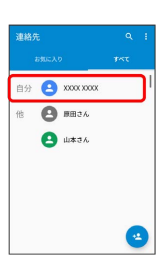

## 3

: 🔿 共有

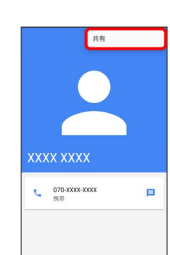

### 4

[赤外線]

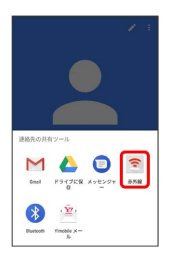

### 5

相手側でデータ受信の操作を実行

🏁 データが送信されます。